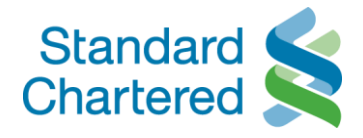

## **Credit Card Reward Redemption for staff**

Enhanced Credit card rewards redemption conversion ratio has been introduced especially for Standard Chartered Bank staff. There is a 10% staff discount given on the points required to redeem a particular product from the catalogue. To avail the discount, staff needs to enter a promo code 'STAFFPROMO' while ordering the item, in absence of which, the discount on points will not be applicable.

The Staff discount on points is only applicable on Points Catalogue (Merchandise, Vouchers, Instant Rewards, Charity). This will not be applicable to miles and cashback catalogue. This discount will only be applicable on online redemptions as well as redemptions through phone banking

A ready reckoner on the redemption screens are given below:

## Step to use Promo code for Staff

## Step 1: Login using your Username & password

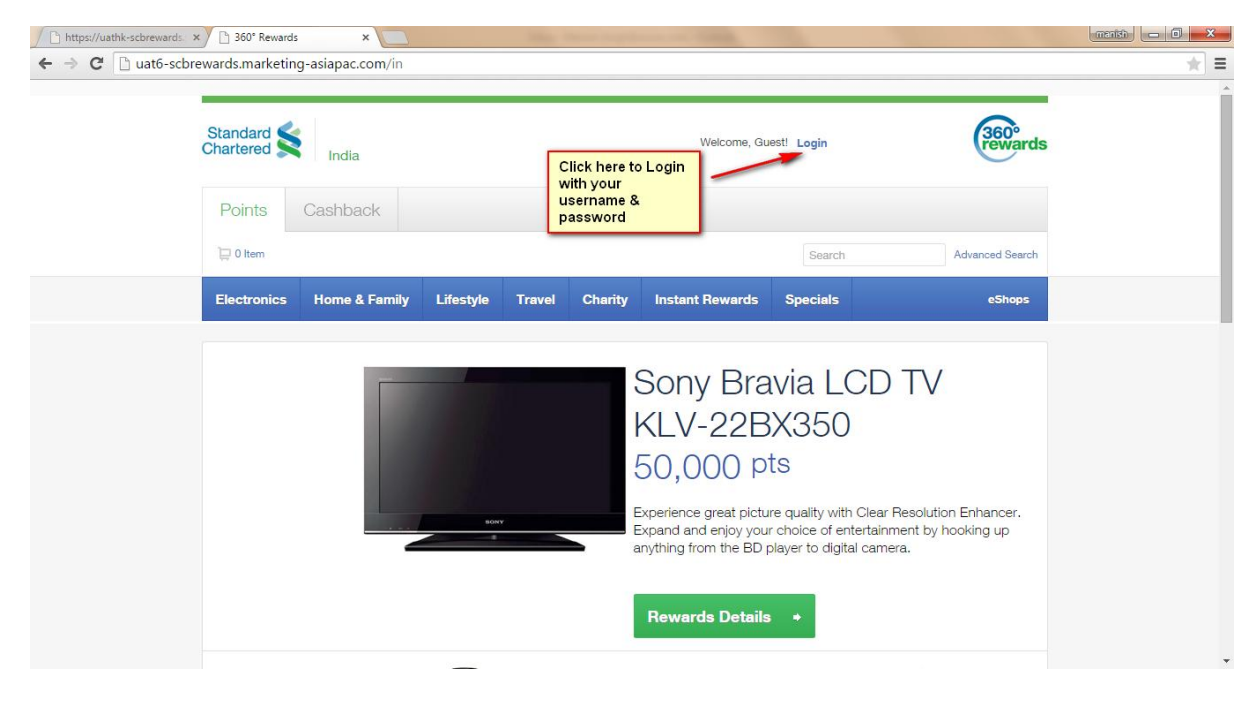

Step 2: Once you login you will see the below screen

Standard Chartered Bank Branch/Department Address Country POSTCODE sc.com

Tel (000) 6333 3333 Fax (000) 6555 5555

Standard Chartered Bank is incorporated in England with limited liability by Royal Charter 1853 Reference Number ZC18 The Principal Office of the Company is situated in England at 1 Basinghall Avenue, London EC2V 5DD Standard Chartered Bank is authorised by the Prudential Regulation Authority and regulated by the Financial Conduct Authority and Prudential Regulation Authority

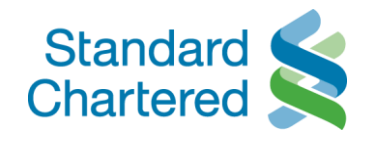

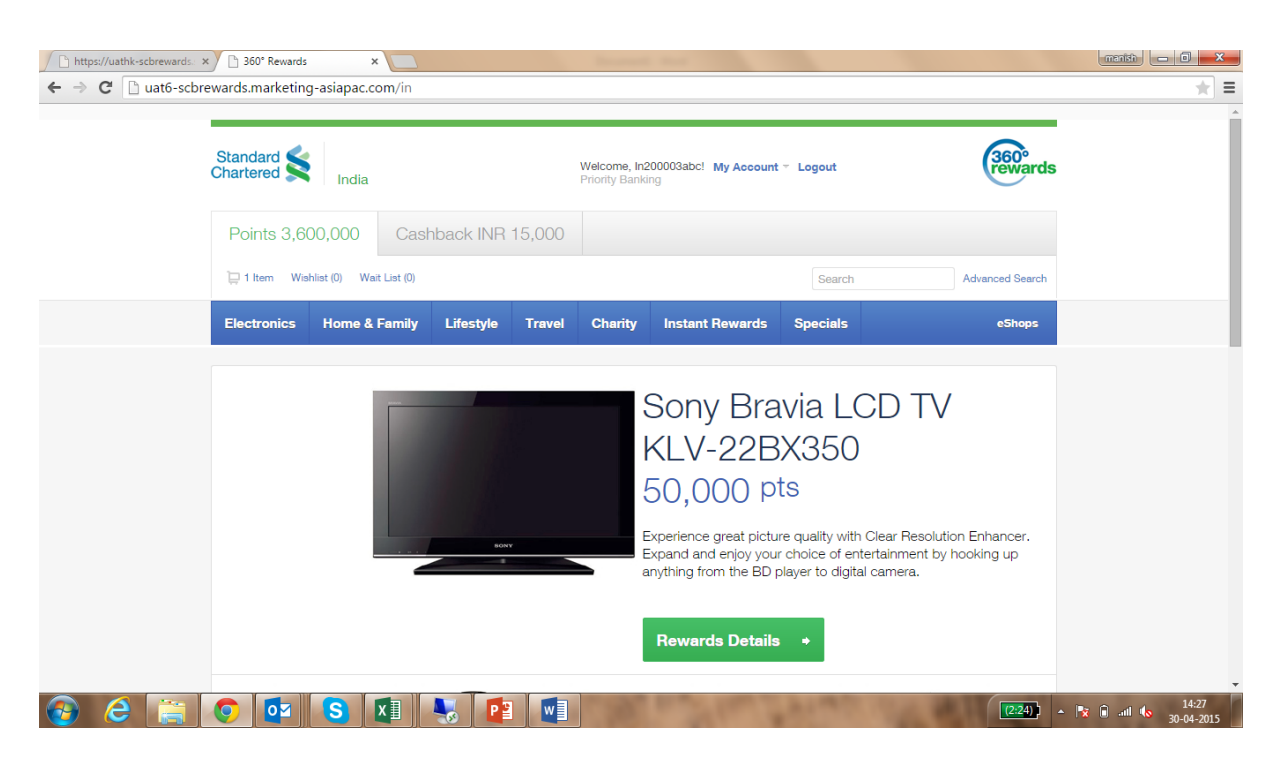

Step 3: Select the product which you want to redeem and add it to Cart

| 🗋 360° Rewards 🛛 🗙 💭       |                              |                 |               |               | e diane                         |                     |             | menish 🗖 🗖 🗙 |
|----------------------------|------------------------------|-----------------|---------------|---------------|---------------------------------|---------------------|-------------|--------------|
| ← → C 🗋 uat6-scbrewards.ma | rketing-asiapac.com/in/av    | vard/detail/ap  | ple-ipad-v    | vith-retina-o | display-wi- <mark>f</mark> icel | lular-16gb-black/51 | 1012        | ★ =          |
| Electro                    | nics Home & Family           | Lifestyle       | Travel        | Charity       | Instant Rewar                   | ds Specials         | eShops      | •            |
| Home / El                  | ectronics / Mobile, PC & Gam | ing / Apple iPa | d with Retin  | a Display Wi- | Fi & Cellular 16GB              | (Black)             |             |              |
| All                        | (1996)                       | Reward          | ID 51012      |               |                                 |                     |             |              |
| Access                     | ories                        | App             | le iPa        | d with        |                                 |                     |             |              |
| Mobile                     | , PC & Gaming                | & Ce            | ellular<br>k) | 16GB          | VI-FI                           |                     |             |              |
| TV, Au                     | dio & Headphones             | 119,            | 000 pt        | S             |                                 | <u>s</u> 2 5        | 3 2         |              |
|                            |                              | Quantity        | 1             |               |                                 | *                   | _           |              |
|                            |                              | Top Up          | 0             | INR           |                                 |                     | 119000 pts  |              |
|                            |                              | 🎔 Add to        | Wishlist      |               | С                               | lick here to add    | Add to Cart |              |
|                            |                              | Oven            | view          |               | to                              | o cart              | ]           |              |
|                            |                              | - Dotino        | Diaplay       |               |                                 |                     |             |              |

Step 4: Once the product is added in the cart, you click on item to proceed with order

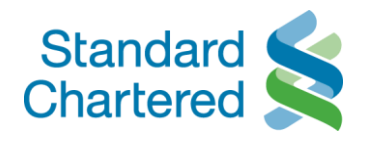

| 360° Rewards ×           |                  |                          |                 |                | -             | -                       |                  |              |      | manish    | - 0 <b>-</b> X      |   |
|--------------------------|------------------|--------------------------|-----------------|----------------|---------------|-------------------------|------------------|--------------|------|-----------|---------------------|---|
| ← → C 🗋 uat6-scbre       | ewards.marketin  | g-asiapac.com/in/av      | vard/detail/a   | ople-ipad-v    | vith-retina-o | display-wi-ficellular   | r-16gb-black/510 | 12           |      |           | * =                 | = |
| Click here to go to cart | Points 3,5       | 55,000 Casł              | nback INR       | 15,000         |               |                         |                  |              |      |           |                     | • |
|                          | 🔁 🗋 1 Item 🤍 Wis | shlist (0) Wait List (0) |                 |                |               |                         | Search           | Advanced Sea | irch |           |                     |   |
|                          | Electronics      | Home & Family            | Lifestyle       | Travel         | Charity       | Instant Rewards         | Specials         | eShop        | s    |           |                     |   |
|                          | Home / Electroni | cs / Mobile, PC & Gam    | ing / Apple iPa | d with Retin   | a Display Wi- | Fi & Cellular 16GB (Bla | ck)              |              |      |           |                     |   |
|                          | All              |                          | Reward          | ID 51012       |               |                         |                  |              |      |           |                     |   |
|                          | Accessories      |                          | Арр             | le iPa         | d with        |                         |                  |              |      |           |                     |   |
|                          | Camera & Ca      | mcorder                  | Reti            | na Dis         | splay V       | Vi-Fi                   |                  | <b>H</b>     |      |           |                     |   |
|                          | Mobile, PC &     | Gaming                   | (Bla            | ellular<br>ck) | IGGD          |                         |                  |              |      |           |                     |   |
|                          | TV, Audio & H    | leadphones               | 119             | ,<br>1q 000,   | ts            |                         |                  | -2           |      |           |                     |   |
|                          |                  |                          | Quantity        | 1              |               |                         |                  |              |      |           |                     |   |
|                          |                  |                          | Top Up          | 0              | INR           |                         |                  | 119000 pts   |      |           |                     |   |
|                          |                  |                          |                 |                |               |                         |                  |              |      |           |                     | - |
| 🚱 🥝 🚞                    | <b>(</b>         | S                        |                 |                |               | and the second          | Non-             | (1:36)       | - 12 | i 🗎 atl 🌆 | 15:44<br>30-04-2015 |   |

**Step 5**: Please enter the promo code to avail the Staff discount

| 🗋 360° Rewards 🛛 🗙                                 |                 |                    |                 |               |                  | a martin                 |           |              |                  | menish 🗖 🔍 🗙                        |
|----------------------------------------------------|-----------------|--------------------|-----------------|---------------|------------------|--------------------------|-----------|--------------|------------------|-------------------------------------|
| ← → C 🗋 uat6-scbre                                 | wards.marketing | g-asiapac.com/in/0 | Checkout        |               |                  |                          |           |              |                  | ★ =                                 |
|                                                    | 4-9             |                    |                 |               |                  |                          | ocarch    |              | riaranood odaron | ·                                   |
|                                                    | Electronics     | Home & Family      | Lifestyle       | Travel        | Charity          | Instant Rewards          | Specials  |              | eShops           |                                     |
|                                                    | Home / Shopping | Cart               |                 |               |                  |                          |           |              |                  |                                     |
|                                                    | _               |                    |                 | Sho           | pping            | g Cart°                  |           |              |                  | - I                                 |
| Enter the promo<br>code here and click<br>on apply | 1. Review Cart  |                    | 2. Enter Delive | ery Details   | $\rangle$        | 3. Confirm Order         |           | 4. Order Com | olete            |                                     |
|                                                    | STAFFPRO        | MO                 | Apply           |               |                  |                          |           |              |                  |                                     |
|                                                    |                 |                    |                 |               |                  |                          |           |              |                  |                                     |
|                                                    | 51012           |                    | Apple iPad with | Retina Displa | ay Wi-Fi & Cel   | ular 16GB (Black)        | 1         | 119,000 pts  | 0 INR 🙁          |                                     |
|                                                    |                 |                    |                 |               |                  | Total Pay                |           | 119,000 pts  | 0 INR            |                                     |
|                                                    |                 |                    | Your remaini    | ng points bal | lance after this | transaction will be 3,43 | 6,000 pts |              |                  |                                     |
| 🚱 é 🚞                                              | <b>O</b>        | S I                |                 |               |                  | and the s                | a search  | No.          | (1:33)           | ▲ "x (i) and 40 15:46<br>30-04-2015 |

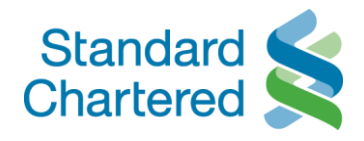

**Step 6**: Once you enter the promo code you will see the revised Points and then click **next** to continue

| 🗋 360° Rewards 🛛 🗙 |                                 | Service and                                                                             |                                            |
|--------------------|---------------------------------|-----------------------------------------------------------------------------------------|--------------------------------------------|
| 🗲 🧼 C 🗋 uat6-scbre | wards.marketing-asiapac.com/in, | /Checkout                                                                               | * =                                        |
|                    |                                 | Shopping Cart <sup>®</sup>                                                              |                                            |
|                    | 1. Review Cart                  | 2. Enter Delivery Details 3. Confirm Order                                              | 4. Order Complete                          |
|                    | Promotion code: SCB IN Staff Pr | romo Remove                                                                             |                                            |
|                    | Reward ID Reward                |                                                                                         | Quantity Points Top up                     |
|                    | 51012                           | Apple iPad with Retina Display Wi-Fi & Cellular 18GB (Black)<br>Top Up 0 INR 107100 pts | 1 110,000 pts 0 INR                        |
|                    |                                 | With discount applied                                                                   | d 107,100 pts                              |
|                    |                                 | Total Pay (with discounts applied)                                                      | i) 107,100 pts 0 INR Points after discount |
|                    |                                 | Your remaining points balance after this transaction will be 3,                         | 3,447,900 pts                              |
|                    | Clear Cart                      | Click h                                                                                 | Continue Shopping Next +                   |
| 😔 é 📑              | 🧿 🔯 💊 🕅                         |                                                                                         | Contract Up Constant Up<br>(1:33)          |

**Step 7**: You need to enter the delivery details in this page, once you have entered all details click **next** 

| Home / Shopping Cart |                                                                                                    |                    |                                                          |  |
|----------------------|----------------------------------------------------------------------------------------------------|--------------------|----------------------------------------------------------|--|
|                      | Shop                                                                                                    | ping Cart°         |                                                          |  |
| ✓ Review Cart        | 2. Enter Delivery Details                                                                                               | 3. Confirm Order   | 4. Order Complete                                        |  |
|                      |                                                                                                    |                    |                                                          |  |
| Delivery Information | Title*<br>Select Title                                                                                                  | *                  | * Mandatory Field                                        |  |
|                      | First Name*                                                                                                    |                    |                                                          |  |
|                      | Last name*<br>In200003abc                                                                                               |                    |                                                          |  |
|                      | Daytime Phone*<br><country code=""><area code=""/><ph< td=""><td>ione number&gt;</td><td></td><td></td></ph<></country> | ione number>       |                                                          |  |
|                      | 6578958548                                                                                                    | We will contact ye | ou at this number for any issues regarding your delivery |  |
|                      | ******0003                                                                                                    | A confirmation Sh  | IS will be sent to this mobile number.                   |  |
|                      | Email*<br>IN200003@scbin.com                                                                                            | A confirmation en  | nail will be sent to this email address.                 |  |
|                      | I want an email confirm                                                                                                 | nation             |                                                          |  |

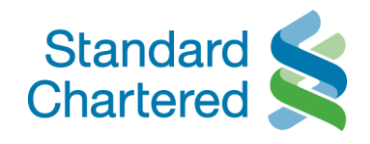

| 🗋 360° Rewards 🛛 🗙  |                                                                                                    | fermant from                                                                          |                                                    | manisti — 🛛 🗙                      |
|---------------------|----------------------------------------------------------------------------------------------------|---------------------------------------------------------------------------------------|----------------------------------------------------|------------------------------------|
| ← ⇒ C 🗋 uat6-scbrev | vards.marketing-asiapac.com/in/che                                                                     | ckout/NextStep                                                                        |                                                    | ★ =                                |
|                     |                                                                                                    |                                                                                       |                                                    | *                                  |
|                     | Delivery Address                                                                                       | Country*                                                                              |                                                    |                                    |
|                     |                                                                                                    | India                                                                                 |                                                    |                                    |
|                     |                                                                                                    | Address Line 1*                                                                       |                                                    |                                    |
|                     |                                                                                                    | Addres line 1                                                                         |                                                    |                                    |
|                     |                                                                                                    | Address line 2                                                                        |                                                    |                                    |
|                     |                                                                                                    | Addres line 2                                                                         |                                                    |                                    |
|                     |                                                                                                    | Address line 3:                                                                       |                                                    |                                    |
|                     |                                                                                                    | Addres line 3                                                                         |                                                    |                                    |
|                     |                                                                                                    | Suburb/Town*                                                                          |                                                    |                                    |
|                     |                                                                                                    | Delhi                                                                                 |                                                    |                                    |
|                     |                                                                                                    | State*                                                                                |                                                    |                                    |
|                     |                                                                                                    | hyderabad                                                                             |                                                    |                                    |
|                     |                                                                                                    | Postal Code(Delivery outside the list of pin code<br>and take up to 30 working days)* | is mentioned under T&C will be done via speed post |                                    |
|                     |                                                                                                    | 123456                                                                                | Click have to proceed with                         |                                    |
|                     | Note:<br>1. All delivery information collected is for t<br>2. This will not change your personal infor | he purpose of your redemption order only.<br>mation held in the Bank's records.       | the order                                          |                                    |
|                     | + Back                                                                                                 |                                                                                       | Continue Shopping Next +                           |                                    |
| 🚱 🙆 🚞 I             | 🦻 🔯 🔕 🚺 🕻                                                                                              |                                                                                       | (2:10)                                             | ▲ 🖹 🗙 🗊 .atl 🕼 15:12<br>30-04-2015 |

**Step 8**: You then come on Confirm order page, Click **next** to proceed with the order

|                                                                     | Shop                                                                          | oping Cart°                                  |                               |                           |      |
|---------------------------------------------------------------------|-------------------------------------------------------------------------------|----------------------------------------------|-------------------------------|---------------------------|------|
| ✓ Review Cart                                                       | ✓ Enter Delivery Details                                                      | 3. Confirm Order                             | 4. Ord                        | er Complete               |      |
| Delivery Informati                                                  | ion Delivery A                                                                | ddress                                       |                               |                           |      |
| Mr In200003abc In200<br>******8548<br>IN200003@scbin.com            | 0003abc Addres line 1<br>Delhi hyderab<br>India                               | , Addres line 2, Addres line 3<br>aad 123456 |                               |                           |      |
| Reward ID Reward                                                    |                                                                               |                                              | Quantity                      | Points Top                | p up |
| 51012                                                               | Apple iPad with Retina Display                                                | Wi-Fi & Cellular 16GB (Black)                | 1 <del>119,000 pts</del>      | ⊢107,100 pts 0            | INR  |
|                                                                     | Т                                                                             | otal Pay (with discounts a                   | pplied) 1(                    | )7,100 pts 0 l            | NR   |
| Note:<br>INR 99 will be charged tow<br>these charges for their excl | vards handling and courier charges for redemption<br>Ilusive rewards program. | n of reward points. Emirates Platinum, F     | Platinum Elite & Inner Circle | Platinum will not attract |      |
| + Back                                                              |                                                                               |                                              | Continue Shopping             | Next 🔿                    |      |
|                                                                     |                                                                               | Click here to                                | continue                      |                           |      |

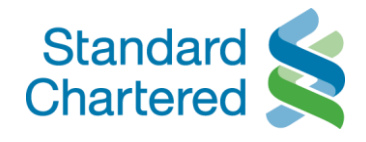

|                                                                                                    | Shopp                                                                                                    | ing Cart <sup>®</sup>                                                                |                   |  |
|----------------------------------------------------------------------------------------------------|----------------------------------------------------------------------------------------------------|--------------------------------------------------------------------------------------|-------------------|--|
| ✓ Review Cart                                                                                                    | ✓ Enter Delivery Details                                                                                                    | ✓ Confirm Order                                                                      | 4. Order Complete |  |
|                                                                                                    |                                                                                                    |                                                                                      |                   |  |
|                                                                                                    | Vour orde                                                                                                    | r is complete                                                                        | 🖶 Print           |  |
|                                                                                                    | Your orde                                                                                                    | er is complete.                                                                      |                   |  |
|                                                                                                    | Your order is subject to<br>A confirmation                                                                                                    | n will be sent to you.                                                               |                   |  |
|                                                                                                    | You may also check the status of you<br>Please allow 15 working days for deliver                                                                                                    | r order from Order History under My Acc                                              | cription.         |  |
| Note:<br>1. If you receive your gift in d<br>2. If you do not receive your<br>3. You will be charged a rede<br>4. mCertificates and eVouch | amaged condition, please inform the helpline within<br>gift at all, please inform the helpline within one mont<br>imption fee INR 99 for every reward redemption.<br>re will be delivered directly to your mobile number o | 3 days of receipt.<br>from the date you placed the redemption or<br>r email address. | der.              |  |
|                                                                                                    | View Order History                                                                                                    | Back to Home                                                                         |                   |  |
|                                                                                                    |                                                                                                    |                                                                                      |                   |  |
|                                                                                                    |                                                                                                    |                                                                                      |                   |  |

## Step 9: Your order is complete and you will get your order number